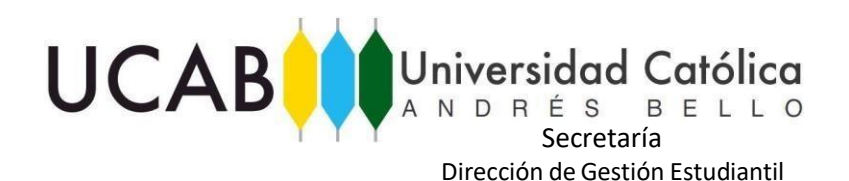

## Cómo consultar tu Proyección:

1.- Ingresa en Alumnos-Inscripción-Proyección de Alumno y se desplegará esta opción:

## Cursos en la Proyección

| Materia | Curso | Descripción                    | Nivel | Prioridad | Créditos | Electivo | Atributo | Descripción de Atributo |
|---------|-------|--------------------------------|-------|-----------|----------|----------|----------|-------------------------|
| CISO    | 00257 | Práctica I. Trabajo de Campo   | PR    | 20        | 3.000    |          |          |                         |
| CISO    | 00266 | Met. Inv. Soc. I: Enfoq. Cuant | PR    | 30        | 5.000    |          |          |                         |
| CISO    | 00267 | Estadística II                 | PR    | 30        | 5.000    |          |          |                         |
| CISO    | 00289 | Teoría de las Relac. Sind-Grcl | PR    | 50        | 3.000    |          |          |                         |
| DERE    | 00179 | Derecho Colectivo del Trabajo  | PR    | 50        | 3.000    |          |          |                         |
| CISO    | 00304 | Compensación del Trabajo I     | PR    | 60        | 4.000    |          |          |                         |
| CIS0    | 00306 | Fundamentos de Adm. Fin.       | PR    | 60        | 5.000    |          |          |                         |
| CISO    | 00317 | Seguridad y Salud Laboral      | PR    | 70        | 4.000    |          |          |                         |
| CISO    | 00318 | Admon. Laboral: Func. Pública  | PR    | 70        | 4.000    |          |          |                         |

Materia: Identifica a la escuela a la cual pertenece la materia.

Curso: Código asignado a la materia.

Descripción: Nombre de la materia.

Nivel: Identifica si la materia pertenece a nivel de Pregrado o Postgrado.

**Prioridad:** Identifica el semestre al que pertenece la materia siendo 10= primer semestre, 20= Segundo semestre y así sucesivamente, hasta el 100 que identifica al décimo semestre.

<u>Créditos</u>: Numero de créditos que tiene la materia por ejemplo: 1.000 representa un crédito.

**Electivo:** Indica si la materia es electiva con la letra **E**, cabe aclarar que habrá electivas identificadas con "Ele:" que son electivas intrafacultad pertenecientes a la Facultad a la que pertenece el estudiante de igual manera en el atributo "Electivo" aparecerán con la letra "E" y otras que de acuerdo a los reglamentos que regulan a la cátedras consideradas comunes, serán obligatorias para la escuela de origen, pero electivas para el alumno, estas no están identificadas con "Ele:" pero si con el atributo **E**:

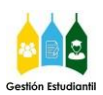

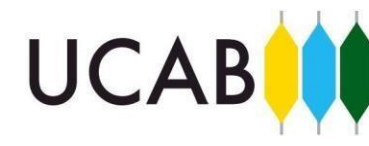

## Universidad Católica

Secretaría Dirección de Gestión Estudiantil

|      |       | Las materias electivas<br>para el alumno<br>pertenecientes a otra<br>escuela no tienen la<br>identificación "Ele:" | s  | )  |       |   | Todas las materias que el<br>alumno puede cursar<br>como Electivas tienen la<br>"E" en el atributo<br>"Electivo" |
|------|-------|----------------------------------------------------------------------------------------------------|----|----|-------|---|----------------------------------------------------------------------------------------------------|
| DERE | 00184 | Derecho de Familia                                                                                                 | PR | 80 | 4.000 | Е |                                                                                                    |
| DERE | 00163 | Argumentación Jurídica                                                                                             | PR | 80 | 3.000 | Е |                                                                                                    |
| DERE | 00164 | Sociología Jurídica                                                                                                | PR | 80 | 3.000 | Е |                                                                                                    |
| DERE | 00165 | Resol. Alter. de Conflictos                                                                                        | PR | 80 | 3.000 | Е |                                                                                                    |
| DERE | 00168 | Fund. de Derecho Mercantil                                                                                         | PR | 80 | 4.000 | Е |                                                                                                    |
| DERE | 00170 | Arbitraje                                                                                                    | PR | 80 | 3.000 | Е |                                                                                                    |
| DERE | 00175 | Derecho de Sociedades                                                                                              | PR | 80 | 4.000 | Е |                                                                                                    |
| DERE | 00180 | Der. Trib: Parte General                                                                                           | PR | 80 | 4.000 | Е |                                                                                                    |
| DERE | 00188 | Der. Trib: Parte Especial                                                                                          | PR | 80 | 4.000 | Е |                                                                                                    |
| FACE | 80453 | Ele: Prog Python para no Inf                                                                                       | PR | 80 | 4.000 | Е |                                                                                                    |
| FACE | 80102 | Ele: Merc de Materias Primas                                                                                       | PR | 80 | 4.000 | Е |                                                                                                    |
| FACE | 80427 | Ele: Gest d/Conoc. Enfoq Organ                                                                                     | PR | 80 | 4.000 | Е |                                                                                                    |
| FACE | 80456 | Ele: Comunic No Verbal Exitosa                                                                                     | PR | 80 | 4.000 | Е |                                                                                                    |
| FACE | 80085 | Ele: Hist Empr y Banc de Vzla                                                                                      | PR | 80 | 4.000 | E |                                                                                                    |
|      | - /   |                                                                                                    |    |    |       |   |                                                                                                    |

Las materias electivas para el alumno pertenecientes a su Facultad o escuela si tienen la identificación "Ele:"

En el caso de las escuelas cuya proyección es cerrada se proyectan en el caso de N+2 el semestre más bajo a cursar más dos semestres hacia arriba y en el N+3 el semestre más bajo más 3 semestres hacia arriba, recuerde que se toman en cuenta las materias aprobadas para el cálculo de la proyección y las prelaciones.

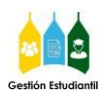